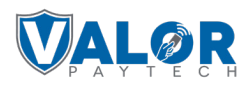

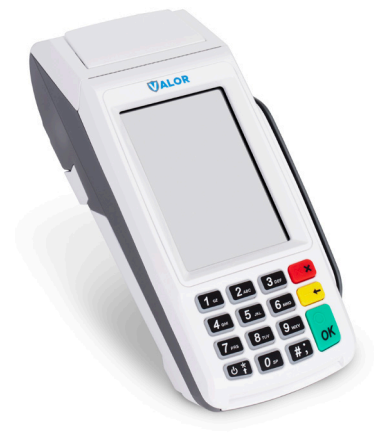

# Valor 100 Series:

# Card Sale and Cash Sale (Dual Pricing):

- 1. Enter Transaction Amount > OK.
- 2. Tap/Insert/Swipe Card.
- **3**. Sign/Tip if prompted.
- 4. Select receipt delivery method.

# Credit Sale (Bin Based Surcharge):

- 1. Enter Transaction Amount > OK.
- 2. Tap/Insert/Swipe Card.
- 3. Sign/Tip if prompted.
- 4. Select receipt delivery method.

#### Debit Sale (Bin Based Surcharge):

- 1. Enter Transaction Amount > OK.
- 2. Tap/Insert/Swipe Card.
- **3**. Sign/Tip if prompted.
- 4. Select receipt delivery method.

### EBT Food/Cash Sale:

1. Tap Menu > Option 1 (Payment) > EBT Food/Cash.

- 2. Tap Sale > Enter Transaction Amount > OK.
- 3. Tap/Insert/Swipe Card.
- 4. Select receipt delivery method.

# Credit Void:

1. Tap Menu > Option 1 (Payment) >

Card > Void.

- 2. Select Tran #/Card # > Enter number.
- **3**. Transaction appears > OK to void.
- 4. Select receipt delivery method.

# **Credit Refund:**

1. Tap Menu > Option 1 (Payment) > Card > Refund.

- 2. Enter Refund Amount > OK.
- 3. Tap/Insert/Swipe Card.
- 4. Select receipt delivery method.

### **Credit Pre-Auth:**

1. Tap Menu > Option 1 (Payment) > Card > Auth.

- 2. Enter Preauth Amount > OK.
- 3. Select receipt delivery method.

# Capture Preauth (Credit):

- 1. Tap Menu > Option 1 (Payment) > Ticket > Enter password.
- 2. Select Tran #/Card # > Enter number.
- **3**. Sign/Tip if prompted.
- 4. Select receipt delivery method.

# SIGNAPAY PAYLO

# **Technical Support:**

Email: <u>support@signapay.com</u> Phone: <u>(800) 944-1399</u>

### Support Hours:

### Weekdays:

Monday to Friday: 8 AM - 9 PM CST

Weekends: Saturday and Sunday: 9 AM - 4 PM CST

### **Customer Support:**

Email: <u>support@signapay.com</u> Phone: (800) 944-1399

# Support Hours:

Weekdays: Monday to Friday: 8 AM - 5 PM CST

#### **Pre-Sale Ticket:**

 Tap Menu > Page Down > Option 2 (Host Utility).
Enter password > Select Pre-Sale Ticket.
Enter amount > OK > Ticket prints.

#### **Connect to WiFi:**

 From Home Screen > Tap Comm Config > WiFi > SSID > Configure.
Enter WiFi Password > OK > Connect.

#### **Favorites Menu:**

- Reprint Receipt
- Settlement
- Tip Adjust
- Reports
- Change Password
- Download Package
- Comm Config
- Reboot
- Remote Diagnostics

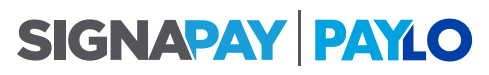

#### **Technical Support:**

Email: <u>support@signapay.com</u> Phone: (800) 944-1399

#### Support Hours:

Weekdays: Monday to Friday: 8 AM - 9 PM CST

Weekends: Saturday and Sunday: 9 AM - 4 PM CST

#### **Customer Support:**

Email: <u>support@signapay.com</u> Phone: (800) 944-1399

#### **Support Hours:**

Weekdays: Monday to Friday: 8 AM - 5 PM CST